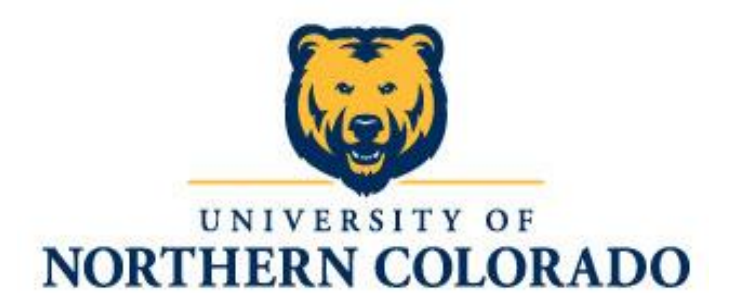

# UNC Scholarship Application Guide

| Location of Scholarship Application2                        |
|-------------------------------------------------------------|
| How to Complete Your UNC Scholarship Application2           |
| How to Apply for Recommended Opportunities5                 |
| How to Read Your Dashboard7                                 |
| Current Section on Your Dashboard9                          |
| Types of scholarship status you can have9                   |
| How You Know You Have Been Offered a Scholarship10          |
| How To Accept a Scholarship and Complete Additional Steps11 |
| Scholarship Gratitude Survey12                              |
| Searching Additional Scholarships15                         |
| Tips and Reminders16                                        |

### Student Instructions on Completing the UNC Scholarship Application

Updated July 2022

#### Location of Scholarship Application

UNC's scholarship application is located in your URSA account. On the Financial tab, you will see a link for the "**UNC Scholarship Application**". You need to complete the scholarship application every year to be considered for UNC Foundation scholarships. The application will open November 1<sup>st</sup> each school year, to be completed for the following school year. The priority deadline will be February 1<sup>st</sup> for New students and Continuing students, and June 1<sup>st</sup> for Graduate students, Transfer students, and International students.

| My Account                                                         | Student | Financial                                              |
|--------------------------------------------------------------------|---------|--------------------------------------------------------|
|                                                                    | Billing | and Financial Aid                                      |
| = Billing                                                          |         | \$ Financial Aid                                       |
| Pay/View @Bill or Bear Pay                                         |         | Eligibility Requirements                               |
| eBill Instructions/Set Up Authorized User                          |         | Holds                                                  |
| International Payments                                             |         | <ul> <li>Academic Progress</li> </ul>                  |
| Bear Pay Information                                               |         | <ul> <li>View/Accept Award Offer</li> </ul>            |
| <ul> <li>Bear Pay Information (En Español) 4</li> </ul>            |         | Aid Year Summary                                       |
| <ul> <li>Set Up Direct Deposit For A Refund</li> </ul>             |         | <ul> <li>Work Study Summary</li> </ul>                 |
| How to Read Your Bill                                              |         | <ul> <li>FAFSA Federal Student Aid Web Site</li> </ul> |
| <ul> <li>Add Funds to Your Bear Print Account</li> </ul>           |         | UNC Scholarship Application                            |
| <ul> <li>Purchase Parking Permits or Pay Tickets Online</li> </ul> |         |                                                        |
| 1098T Tax Notifications                                            |         |                                                        |
| COF Stipend Authorization                                          |         |                                                        |
| Colorado Resident Stipend Application                              |         |                                                        |
| College Opportunity Fund (COF) Information                         |         |                                                        |
| Online Health Insurance Waiver                                     |         |                                                        |

#### How to Complete Your UNC Scholarship Application

- Once logged into your general scholarship application you will see a list of questions for you to answer, these questions are used to determine your eligibility for most of the Foundation scholarships available. You are not required to answer all the questions, but keep in mind, the more you complete can increase potential scholarship opportunities. You are required to answer the questions that have asterisks (\*) next to them, which include your Bear Number, Signature, and Today's Date, before proceeding to other tasks within the system.
- 2. Click on the yellow 'Finish and Submit' button when you are finished. You can save your application at any time by clicking on the white 'Save and Keep Editing' button.

View of Application top half:

| JNC NORTH             | TY ON<br>LERN<br>ADO                                                                                                    |
|-----------------------|----------------------------------------------------------------------------------------------------|
|                       |                                                                                                    |
| My Applications       | nties • Johnny Appleseed                                                                                                    |
| Application Progress  | Welcome to the UNC Scholarship Application This is a general application that will allow you to apply for UNC Foundation<br>scholarships for the 2023-2023 academic war.                                                                                                    |
| General Application 🕕 | If you have any questions, please contact the UNC Office of Financial Aid at of a scholarships@unco.edu or (@70) 351-4882 option 1.                                                                                                    |
|                       | You can save your application at any time by clicking Save and Keep Editing at the bottom of the form.<br>Once completed, you can submit your application by clicking Finish and Continue.                                                                                                    |
|                       | Note: Required fields are marked with an asterisk.                                                                                                    |
|                       | General Application Questions                                                                                                    |
|                       | * Bear Number                                                                                                    |
|                       |                                                                                                    |
|                       | Preferred name/name in use                                                                                                    |
|                       |                                                                                                    |
|                       | Preferred phone number                                                                                                    |
|                       | Please enter a phone number formatted like 655-6555.                                                                                                    |
|                       | What is your avaacted HNC graduation data?                                                                                                    |
|                       |                                                                                                    |
|                       | Choose from the following statements about you:                                                                                                    |
|                       | I am a graduate from a high school in a rural area.                                                                                                    |
|                       | I am a graduate of a high school with an enrollment of 200 or less.                                                                                                    |
|                       | I was the valedictorian or salutatorian of my senior class.                                                                                                    |
|                       | I am a new transfer student from a community college.                                                                                                    |
|                       | I am a transfer student from Aims Community College.                                                                                                    |
|                       | I am a resident from Eastern Colorado.                                                                                                    |
|                       | I am a first-generation college student.                                                                                                    |
|                       | I am a non-traditional student.                                                                                                    |
|                       | I am a member of an under-represented group at UNC.                                                                                                    |
|                       | I am a parent of one or more dependents.                                                                                                    |
|                       | I am a single parent of at least one child.                                                                                                    |
|                       | One or more of my parents are deceased.                                                                                                    |
|                       | I am an orphan or was previously in a foster home.                                                                                                    |
|                       | □ by immigration status castates en a under Determe Action for Childhood Annuals (DACA).<br>First Generation clubed refinition: Biological of Actional particle and immediate family have not attended any kind of post-secondary<br>education. Non-haddional student definition: Entering 100C after the age of 24 and/or has dependent childhen. Under-expresented<br>group definition are Explored to the Monte Annual Annual Student and Action and Action and Actio |
|                       | Choose the following statements that apply to you:                                                                                                    |
|                       | I am a victim of a natural disaster.                                                                                                    |
|                       | Farming is my family's primary occupation.                                                                                                    |
|                       | ☐ My parent is a graduate of UNC.                                                                                                    |
|                       | I have an interest in doing research or am currently working at the UNC Cancer Rehabilitation Institute.                                                                                                    |
|                       | I am registered for services through the Disability Support Services Office at UNC.                                                                                                    |
|                       | I am admitted into the GUAL Program.                                                                                                    |
|                       | I nave participated in a Centennial Hotary Club fundraising event. I am interested in entering the oil and gas industry.                                                                                                    |
|                       | Choose the following extracurricular activities that you are/will be involved in:                                                                                                    |
|                       | I am actively involved in campus activities at UNC.                                                                                                    |
|                       | I am actively involved in community service activities.                                                                                                    |
|                       | I am currently employed.                                                                                                    |
|                       | I have a past history of employment.                                                                                                    |
|                       | I am a member of a group that exhibits conservative values, knowledge and understanding of American history, strong moral and                                                                                                    |
|                       | ethical behavior.                                                                                                    |

#### View of Application bottom half:

| Choose the following campus activities that you are/will be involved in:                                                                                                    |                                                                                                    |
|----------------------------------------------------------------------------------------------------|----------------------------------------------------------------------------------------------------|
|                                                                                                    |                                                                                                    |
| I am a member of the University Band.                                                                                                    |                                                                                                    |
| I will participate in intramural sports at UNC.                                                                                                    |                                                                                                    |
| I am involved in University Sports.                                                                                                    |                                                                                                    |
| I am an active member of the Criminal Justice Society.                                                                                                    |                                                                                                    |
| I am an active member of a UNC Sorority.                                                                                                    |                                                                                                    |
| I am an active member of a UNC Fraternity.                                                                                                    |                                                                                                    |
| I am involved in The Little Theatre of the Rockies.                                                                                                    |                                                                                                    |
| I am a current member of Beta Alpha Psi or another professional accounting organization                                                                                                    | n at UNC.                                                                                                    |
| I am involved or plan to be involved with the Asian Pacific American Student Services (A                                                                                                    | VPASS).                                                                                                    |
| I am involved or plan to be involved with the César Chávez Cultural Center (CCCC).                                                                                                    |                                                                                                    |
| I am involved or plan to be involved with the Gender & Sexuality Resource Center (GRS                                                                                                    | 6C).                                                                                                    |
| I am involved or plan to be involved with the Marcus Garvey Cultural Center (MGCC).                                                                                                    |                                                                                                    |
| I am involved or plan to be involved with the Native American Student Services (NASS).                                                                                                    |                                                                                                    |
| I am involved or plan to be involved with the Center for Women's & Gender Equity (CWR)                                                                                                    | GE).                                                                                                    |
| I am currently involved in the McNair Scholars Program.                                                                                                    |                                                                                                    |
| I am currently involved in the LEAP Scholars Program.                                                                                                    |                                                                                                    |
| I am currently involved in the UNC Honors Program.                                                                                                    |                                                                                                    |
| I am currently in the UNC Cumbres program.                                                                                                    |                                                                                                    |
| I am a member of the President's Leadership Program.                                                                                                    |                                                                                                    |
| I am actively involved in the Center for Human Enrichment Program.                                                                                                    |                                                                                                    |
|                                                                                                    |                                                                                                    |
| List any other extracurricular involvement:                                                                                                    |                                                                                                    |
|                                                                                                    |                                                                                                    |
|                                                                                                    |                                                                                                    |
| Choose the following teaching related program statements that apply to you:                                                                                                    |                                                                                                    |
| I am majoring in science with the intent of becoming a teacher.                                                                                                    |                                                                                                    |
| I am currently a teacher in a K-12 classroom that intends to continue teaching.                                                                                                    |                                                                                                    |
| I will be student teaching during the academic year.                                                                                                    |                                                                                                    |
| I am planning on becoming a teacher.                                                                                                    |                                                                                                    |
| I intend to teach in a rural school district.                                                                                                    |                                                                                                    |
| I intend to teach in a public school district.                                                                                                    |                                                                                                    |
| I have an interest in teaching children with disabilities.                                                                                                    |                                                                                                    |
| I have an interest in working with children/adolescents with emotional or behavioral disc                                                                                                    | rders.                                                                                                    |
| · · · · · · · · · · · · · · · · · · ·                                                                                                    |                                                                                                    |
| Choose from the following Military statements:                                                                                                    |                                                                                                    |
| I am an active-duty military member.                                                                                                    |                                                                                                    |
| I am currently participating in ROTC at UNC.                                                                                                    |                                                                                                    |
| I am a veteran of the US military.                                                                                                    |                                                                                                    |
| I am a child or grandchild of an active member or veteran of the military.                                                                                                    |                                                                                                    |
|                                                                                                    |                                                                                                    |
| Are you a UNC employee?                                                                                                    |                                                                                                    |
| O Yes                                                                                                    |                                                                                                    |
| O No                                                                                                    |                                                                                                    |
| If you are a student work study employee or student hourly employee, answer NO to this qu                                                                                                    | uestions.                                                                                                    |
| Are you the dependent child or spouse of a UNC employee?                                                                                                    |                                                                                                    |
| O Yes                                                                                                    |                                                                                                    |
| O No                                                                                                    |                                                                                                    |
|                                                                                                    |                                                                                                    |
|                                                                                                    | best of my knowledge. I understand                                                                             |
| I contirm that all information included in this application is true and correct to the                                                                                                    |                                                                                                    |
| I contirm that all information included in this application is true and correct to the<br>that by signing this application, I give UNC permission to share the information listed                                                                                                    | d on this application with university                                                                          |
| I contirm that all information included in this application is true and correct to the<br>that by signing this application, I give UNC permission to share the information lister<br>employees, the UNC Foundation, and the donors of the scholarships for which I may<br>information with any application applies in the unsummittee applications are the Samily<br>and the second scholarships with the second scholarships for which I may<br>information with any application applies in the unsummittee applications are the Samily<br>applications. | d on this application with university<br>qualify. NOTE: UNC will not share                                     |
| i comm mat aii information included in this application is true and correct to the<br>that by signing this application. J give UNC permission to share the information listes<br>employees, the UNC Foundation, and the donors of the scholarships for which I may<br>information with any outside entities without your written permission, per the Family<br>(FERRA) Answer 1 time.                                                                                                    | d on this application with university<br>qualify. NOTE: UNC will not share<br>Education Rights and Privacy Act |
| I comm that all information included in this application is true and correct to the<br>that by signing this application, ignic UNC permission to share the information liste<br>employees, the UNC Foundation, and the donors of the scholarships for which I may<br>information with any outside entities without your written permission, per the Family<br>(FERPA) Answer 1 time.                                                                                                    | d on this application with university<br>qualify. NOTE: UNC will not share<br>Education Rights and Privacy Act |
| I comm that all information included in this application is true and correct to the<br>that by signing this application, ignic UNC permission to share the information listes<br>employees, the UNC Foundation, and the donors of the scholarships for which I may<br>information with any outside entities without your written permission, per the Family<br>(FERPA) Answer 1 time.                                                                                                    | d on this application with university<br>qualify. NOTE: UNC will not share<br>Education Rights and Privacy Act |
| I comm that all information included in this application is true and correct to the<br>that by signing this application, igne UNC permission to share the information listes<br>employees, the UNC Foundation, and the donors of the scholarships for which I may<br>information with any outside entities without your written permission, per the Family<br>(FERPA) Answer 1 time. # 1. Signature                                                                                                    | d on this application with university<br>qualify. NOTE: UNC will not share<br>Education Rights and Privacy Act |
| I comm that all information included in this application is frue and correct to the<br>that by signing this application, jaye UNC permission to share the information liste-<br>employees, the UNC Foundation, and the donors of the scholarships for which I may<br>information with any outside entities without your written permission, per the Family<br>(FERPA). Answer 1 time. # 1. Signature Type your full name for electronic signature                                                                                                    | d on this application with university<br>qualify. NOTE: UNC will not share<br>Education Rights and Privacy Act |
| I contrum mat an information included in this application is true and correct to the<br>that by signing this application, juby UNC permission to share the information liste<br>employees, the UNC Foundation, and the donors of the scholarships for which I may<br>information with any outside entities without your written permission, per the Family<br>(FERPA) Answer 1 time.                                                                                                    | d on this application with university<br>qualify. NOTE: UNC will not share<br>Education Rights and Privacy Act |
| I comm that all information included in this application is true and correct to the that by signing this application, igner UNC permission to share the information lister employees, the UNC Foundation, and the donors of the scholarships for which I may information with any outside entities without your written permission, per the Family (FERPA) Answer 1 time.     * 1. Signature     Type your full name for electronic signature     * 2. Today's Date                                                                                       | d on this application with university<br>qualify. NOTE: UNC will not share<br>Education Rights and Privacy Act |
| I comm that all information included in this application is frue and correct to the<br>that by signing this application, jaye UNC permission to share the information listes<br>employees, the UNC Foundation, and the donors of the scholarships for which I may<br>information with any outside entities without your written permission, per the Family<br>(FERPA). Answer 1 time. <ul> <li>1. Signature</li> <li>Type your full name for electronic signature</li> <li>2. Today's Date</li> </ul>                                                     | d on this application with university<br>qualify. NOTE: UNC will not share<br>Education Rights and Privacy Act |
| × I comm that all information included in this application is true and correct to the<br>that by signing this application, jaye UNC permission to share the information listes<br>employees, the UNC Foundation, and the donors of the scholarships for which I may<br>information with any outside entities without your written permission, per the Family<br>(FERPA) Answer 1 time.<br>≈ 1. Signature<br>Type your full name for electronic signature<br>≈ 2. Today's Date<br>Please enter a date formated like MM/DD/YYYY.                            | d on this application with university<br>qualify. NOTE: UNC will not share<br>Education Rights and Privacy Act |
| I comm that all information included in this application is frue and correct to the that by signing this application, igner UNC permission to share the information lister employees, the UNC Foundation, and the denors of the scholarships for which I may information with any outside entities without your written permission, per the Family (FERPA) Answer 1 time.  I Signature  I Signature  Z Today's Date Please enter a date formatted like MM/DDYYYY.                                                                                         | d on this application with university<br>qualify. NOTE: UNC will not share<br>Education Rights and Privacy Act |
| I comm that all information included in this application is frue and correct to the that by signing this application, and the donors of the scholarships for which I may information with any outside entities without your written permission, per the Family (FERPA). Answer 1 time.    1. Signature  2. Today's Date  Please enter a date formatted like MM/DD/YYYY.                                                                                                    | d on this application with university<br>qualify. NOTE: UNC will not share<br>Education Rights and Privacy Act |
| I commt mat all information included in this application is frue and correct to the that by signification, if yole UNC permission to share the information listes employees, the UNC Foundation, and the donors of the scholarships for which I may information with any outside entities without your written permission, per the Family (FERPA) Answer 1 time.      * 1. Signature     Type your full name for electronic signature     * 2. Today's Date     Please enter a date formatted like MM/DD/YYYY.                                            | d on this application with university<br>quality. NOTE: LUC will not share<br>Education Rights and Privacy Act |
| I comme mat all information included in this application is frue and correct to the that by signing this application, igner UNC permission to share the information listes employees, the UNC Foundation, and the donors of the scholarships for which I may information with any outside entities without your written permission, per the Family (FERPA) Answer 1 time.  I Signature  I Signature  I Signature  I Signature  Piease enter a date formatted like MM/DD/YYYY.                                                                             | d on this application with university<br>quality. NOTE: LUC will not share<br>Education Rights and Privacy Act |

- 3. After you submit your general scholarship application, you will get a big Grey 'Almost Done!' pop-up message that reads: "Your previous applications have qualified you to apply to additional opportunities. We've recommended the ones you are most qualified for and have made these available here."
  - Note: there will be a green pop-up message at the top of the page that confirms your application has been successfully submitted.
  - You will also receive an email to your student email titled "Application Submission Confirmation".

| My Applications                    | <ul> <li>Opportunit</li> </ul> | 8                                                                                                    | <ul> <li>Johnny Applese</li> </ul>                                                                                                    |
|------------------------------------|--------------------------------|----------------------------------------------------------------------------------------------------|----------------------------------------------------------------------------------------------------|
| Your submitted general application | plication has t                | een successfully updated.                                                                                                    |                                                                                                    |
| Application Progress               | n                              | Recommended Opportunities                                                                                                    | Show Filter                                                                                                    |
| Other Recommend<br>Opportunities   |                                | Limost Done!<br>our previous applications have qualified you to apply to additional<br>portunities. We've recommended the ones you are most qualified<br>or and have made those available here. | sed on your general application responses, the list below are<br>int be qualified. You'll need to determine if you are eligible an<br>recommended" does not equate to being qualified.<br>cations. |
|                                    |                                | Qualifying does not guarantee you will receive a scholarship.                                                                                                    |                                                                                                    |

4. After the pop-up goes away, you will be directed to your 'Recommended Opportunities' page. This is where you will see all 'Apply-To' scholarships for which the system determines that you potentially may be qualified for based on your additional answers. These scholarships require an additional question(s) to be submitted to determine your true eligibility.

View of the Recommended Opportunities page:

| My Applications                 | nities                                                                                                    |                                                                                                    | <ul> <li>Johnny Appleseed</li> </ul>                          |
|---------------------------------|----------------------------------------------------------------------------------------------------|----------------------------------------------------------------------------------------------------|---------------------------------------------------------------|
| Application Progress            | Recommende                                                                                                    | ed Opportunities                                                                                                    | Show Filters                                                  |
| General Application             | IMPORTANT NOTE                                                                                                    | TO APPLICANTS. READ BEFORE PROCEEDING FURTHER.                                                                                                    |                                                               |
| Other Recommended Opportunities | In addition to those s<br>additional scholarship<br>answer the additional                                                                                                    | cholarships for which you automatically qualify based on your general application response:<br>p opportunities for you to review because you might be qualified. You'll need to determine if<br>I questions to apply. Please keep in mind that "recommended" does not equate to bein                       | s, the list below are<br>you are eligible and<br>g qualified. |
| opportantido                    | Please only apply for                                                                                                    | r scholarships for which you meet all of the qualifications.                                                                                                    |                                                               |
|                                 | Qualifying does not                                                                                                    | t guarantee you will receive a scholarship.                                                                                                    |                                                               |
|                                 | To be considered, clic<br>awarding will start in<br>scholarship status is<br>by mid-July.                                                                                               | ck on the gold 'Apply' button and complete the additional requested information. Foundation<br>mid-February, you can check the status of the scholarship(s) you applied to on your dashib<br>real time and will be updated at the time the scholarship is awarded. All statuses can be exp                 | a scholarship<br>oard page. The<br>vected to be updated       |
|                                 | Status meanings are:<br>Drafted=incomplete<br>Submitted=pending<br>Not selected/Not ch<br>application opens No<br>Offered=selected to<br>We encourage you to<br>email with further info | :<br>application<br>review<br>osen-mot selected to receive the scholarship, please consider applying again next season v<br>wember fat<br>o receive the scholarship<br>o keep an eye on your student email account, if you are offered a Foundation scholarship the<br>umation regarding that scholarship. | when the scholarship<br>en you will receive an                |
|                                 | Search by Keyword                                                                                                    | I                                                                                                    |                                                               |
|                                 | Award                                                                                                    | Name                                                                                                    | Actions                                                       |
|                                 | \$4,000 each                                                                                                    | Board of Trustees Scholarship<br>The Board of Trustees Scholarship is awarded to students that have received<br>the Boettcher Scholarship. To qualify for this opportunity applicants                                                                                                    | Apply                                                         |

#### How to Apply for Recommended Opportunities

- 1. Click on all the yellow '**Apply**' buttons listed to see what the additional required item is. This could be a short yes or no question, or an essay, etc.
- 2. You will need to complete the additional requirement(s) to apply for that scholarship.
  - If the question is not applicable to you, you do not need to complete that additional question. For example, UNC may offer a scholarship that can be awarded to Business Majors that are also part of a Native American Tribe. You will see this scholarship listed on your recommended page if you are a Business Major, the system does not know if you are part of a Native American tribe so the additional question would be to upload your tribal documentation. If you are not part of a Native American Tribe, you would not complete that additional requirement.
- 3. Click on the '**Finish and Submit**' button once you have completed the requested item(s). You have now applied to that scholarship.

| My Applications                                                                                                    | unities Johnny Appleseed                                                                                                    |
|----------------------------------------------------------------------------------------------------|----------------------------------------------------------------------------------------------------|
| JNC Legacy Scholarship                                                                                                    | You can save your application at any time by clicking Save and Keep Editing at the bottom of the form. Once completed, you can<br>submit your application by clicking Finish and Submit. |
| his scholarship is awarded to<br>tudents working on their first<br>indergraduate degree, whose<br>biological or adoptive mother or father | Note: Required fields are marked with an asterisk. Application Questions                                                                                                    |
| s a graduate of                                                                                                    | * List the name, Date of Birth, and year of graduation for the parent that graduated from UNC (Be sure to use the name that your parent used at the time of their graduation).           |
|                                                                                                    |                                                                                                    |
| 19/30/2022                                                                                                    | For example "John Smith, 1979"                                                                                                    |
| 19/30/2022                                                                                                    | For example "John Smith, 1979"                                                                                                    |
| 9/30/2022<br>Category<br>Irafied                                                                                                    | For example "John Smith, 1979"                                                                                                    |
| 99/30/2022 Sategory Vrafted Supporting Documents D Applicant Record                                                                       | For example "John Smith, 1979"                                                                                                    |

- 4. You will see a green message at the top to let you know the scholarship item has been successfully submitted. If you have additional 'Recommended Opportunities' that you have not completed, you will be directed back to the 'Recommended Opportunities' page. You will see the yellow 'Apply' button for all the scholarships you have not completed and the 'View Your Application' link for all the ones that you have completed.
  - Once you submit the additional item(s) for the recommended scholarship, you will receive an email to your student email titled "Application Submission Confirmation". This will let you know that your application for the specific scholarship was submitted.

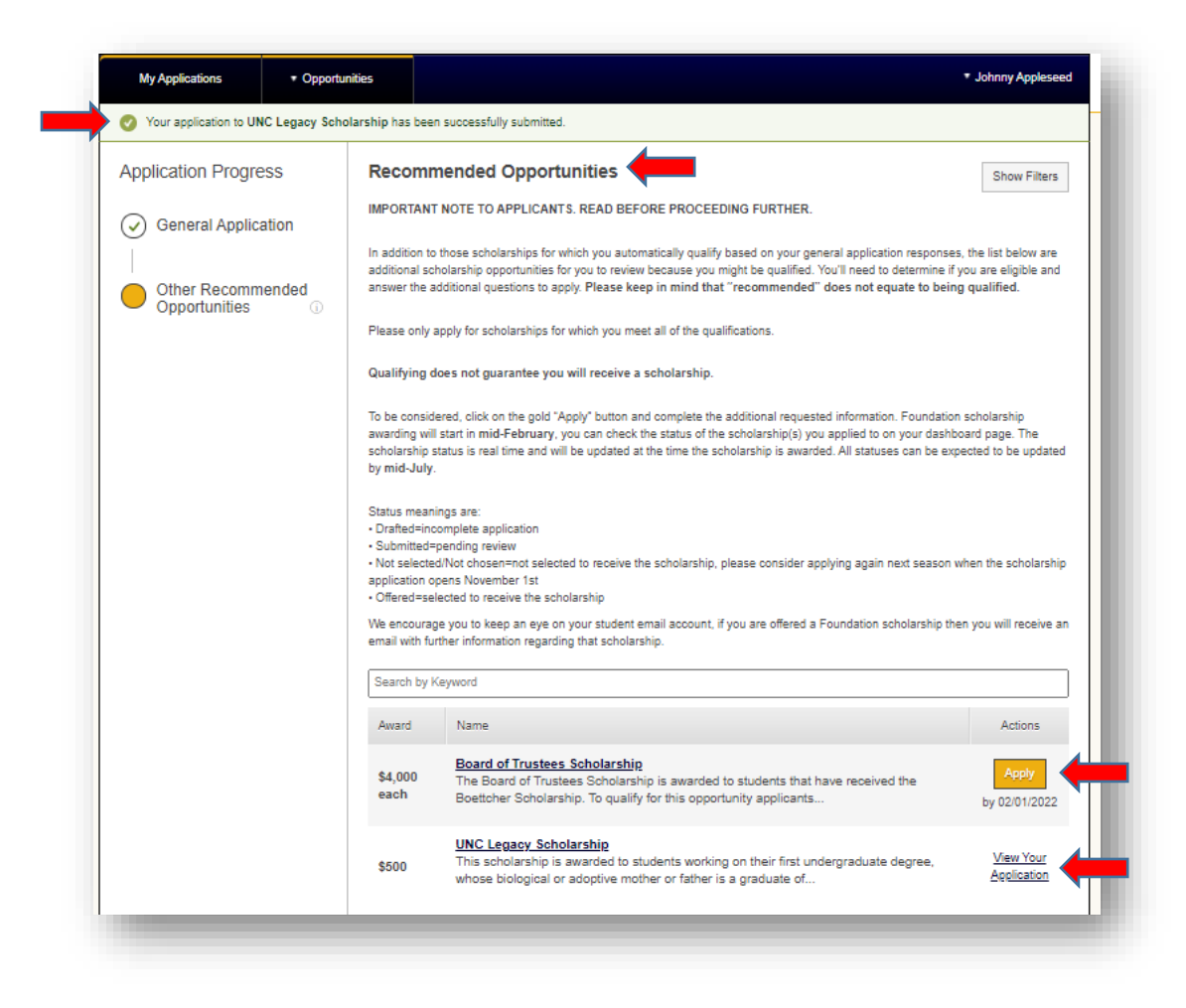

#### You have now applied for all the Foundation scholarships that you qualify for at UNC!

Please note: the 'Recommended Opportunities' scholarships are not the only scholarships that you are in the running for. These are only the scholarships that required an additional item to be completed. Most scholarships do not have an additional item to be completed, you will be filtered into these scholarships automatically based on your General Scholarship Application. You will not see these on your Dashboard.

#### How to Read Your Dashboard

Every time you log back into your general scholarship application after you have applied to all your '**Recommended**' scholarships, you will be directed to your '**Dashboard**' page. This is a central location where you can monitor the status and progress of your various applications in the system. This page is broken down into four key areas based on your needed interactions. Please note that if you do not apply to all your '**Recommended**' scholarships, you will be directed to the '**Recommended Opportunity**' page after logging in until they are all answered. To get to your Dashboard from your '**Recommended**' page, you will have to click on the '**My Applications**' tab on the top left of your screen.

- The four key areas on your Dashboard:
  - <u>Status Box</u>: This is your progress indicator. This section will indicate what you need to complete and what you have already completed. Anything in GREEN is completed; anything in RED is incomplete. These color buttons are clickable boxes.
  - <u>Needs Attention:</u> This section will appear for scholarships that have been applied for, but something has occurred that requires new attention and action from you is needed. For example, if you have a drafted application or a missing Scholarship Gratitude Survey.
  - <u>General Application</u>: This section will display your submitted UNC Scholarship Application.
  - <u>Current:</u> This section will show all the scholarships you have applied for from the '**Recommended Opportunities**' page and/or the scholarships you have received for both the current academic year as well as the upcoming year. Each tile will show the status for that scholarship.

View of the Student Dashboard page:

| My Applications                                                                                                    | ties                                                               | ▼ Johnny Applesee           |
|----------------------------------------------------------------------------------------------------|--------------------------------------------------------------------|-----------------------------|
| Status                                                                                                    |                                                                    |                             |
|                                                                                                    | Recommended Oppor                                                  | rtunities Submitted 1 of 2  |
|                                                                                                    | General Applications Submitted 1 of 1                              | Uners Accepted Decimed 0011 |
| Needs Attention ③                                                                                                    |                                                                    |                             |
|                                                                                                    |                                                                    |                             |
| Lucille Hopper Shafer                                                                                                    | A Required Questions<br>Phi Theta Kappa                            |                             |
|                                                                                                    | Scholarship                                                        |                             |
|                                                                                                    |                                                                    |                             |
| Offered         \$100.00           Deadline         02/01/2021                                                                                                    | Drafted<br>Deadline 09/30/2022                                     |                             |
| Offered \$100.00<br>Deadline 02/01/2021                                                                                                    | Drafted<br>Deadline 09/30/2022<br>Finish                           |                             |
| Offered \$100.00<br>Deadline 02/01/2021<br>Accept<br>General Application ①                                                                                                    | Drafted<br>Deadline 09/30/2022<br>Finish                           |                             |
| Offered \$100.00<br>Deadline 02/01/2021<br>Accept<br>General Application ()                                                                                                    | Drafted<br>Deadline 09/30/2022<br>Finish                           |                             |
| Offered \$100.00<br>Deadline 02/01/2021<br>Accept<br>General Application ()<br>General Application                                                                             | Drafted<br>Deadline 09/30/2022<br>Finish                           |                             |
| Offered \$100.00<br>Deadline 02/01/2021<br>Accept<br>General Application @<br>General Application                                                                              | Drafted<br>Deadline 09/30/2022<br>Finish                           |                             |
| Offered \$100.00<br>Deadline 02/01/2021<br>Accept<br>General Application ()<br>General Application                                                                             | Drafted<br>Deadline 09/30/2022<br>Finish                           |                             |
| Offered \$100.00<br>Deadline 02/01/2021<br>Accept<br>General Application ()<br>General Application<br>Submitted 09/30/2022<br>Update                                           | Drafted<br>Deadline 09/30/2022<br>Finish                           |                             |
| Offered \$100.00<br>Deadline 02/01/2021<br>Accept<br>General Application (*)<br>General Application<br>Submitted 09/30/2022<br>Update<br>Current (*)                           | Drafted<br>Deadline 09/30/2022<br>Finish                           |                             |
| Offered \$100.00<br>Deadline 02/01/2021<br>Accept<br>General Application ()<br>General Application<br>Submitted 09/30/2022<br>Update<br>Current ()                             | Drafted<br>Deadline 09/30/2022<br>Finish                           |                             |
| Offered \$100.00<br>Deadline 02/01/2021<br>Accept<br>General Application<br>General Application<br>Submitted 09/30/2022<br>Update<br>Current<br>The Zink Family<br>Scholarship | Urafted<br>Deadline 09/30/2022<br>Finish<br>UNC Legacy Scholarship |                             |

#### Current Section on Your Dashboard

This section will include all the scholarships you have applied for from the '**Recommended Opportunities**' page as well as all the scholarships you have been awarded. You will see a tile for each scholarship. Information in this tile will include the name of scholarship, the application deadline for each scholarship, the most recent application status, and a button at the bottom to either '**View**' or '**Update**' that scholarship.

The scholarships with a 'View' button at the bottom have had the deadline pass. You can still view this scholarship and all the items you submitted but you will no longer have access to update it. The scholarships with an 'Update' button are still open and you have access to edit/submit your application for that scholarship. Depending on the time of year, you may see tiles that belong to scholarships for the current academic year as well as scholarships for the upcoming academic year.

#### View of Current section:

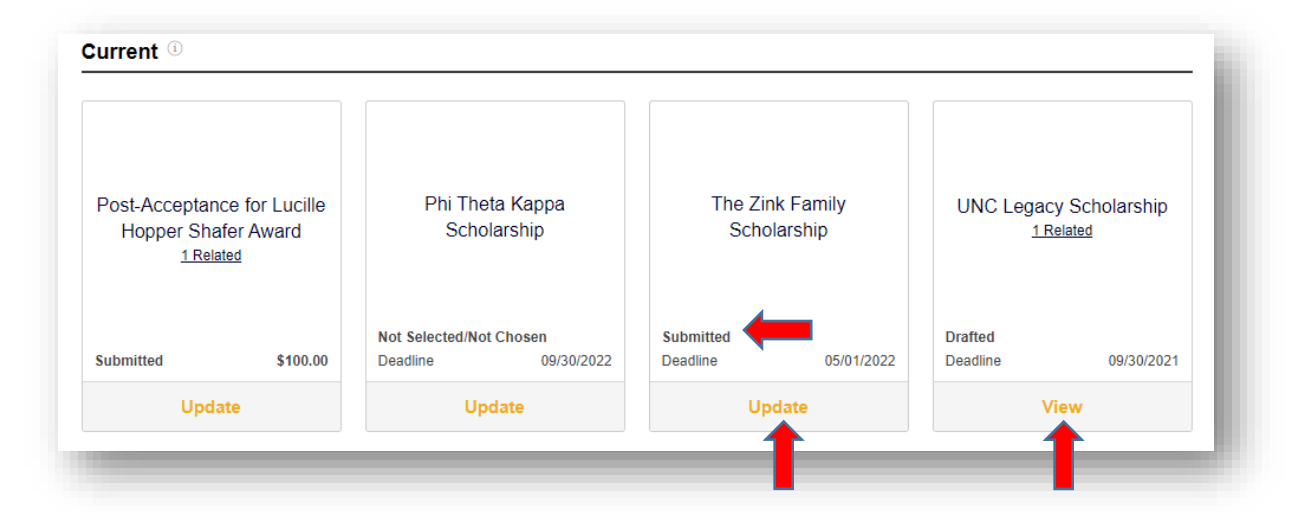

#### You will want to keep an eye on each scholarship status through mid-July!

Types of scholarship status you can have:

- <u>Drafted</u>: You have not submitted for this scholarship, it is still incomplete.
- <u>Submitted</u>: You have submitted your application for this scholarship, it is pending review.
- <u>Not Selected/Not Chosen</u>: Your application was not selected to receive this scholarship.
- <u>Offered</u>: You have been offered this scholarship.
- <u>Banner/Donor</u>: Your Scholarship Gratitude Survey has been approved and finished processing.

#### How You Know You Have Been Offered a Scholarship

You will be notified through your student email if you are offered a scholarship. The email will be titled "You have been offered the [name of scholarship] at UNC!". That email will list any additional steps that need to be completed and the requirements needed to receive the award, along with a link to go directly to that specific scholarship application tile.

You can also use the steps outlined previously for how to get into your UNC Scholarship Application '**Dashboard**' again. Once you are logged in to your '**Dashboard**', you will see a green message at the top that states, "You have been offered the [name of scholarship]! Please review the offer to view the details tab and accept or reject the award". You can click on the '**review the offer**' link in that message to accept it. Alternatively, you can click the '**Accept**' button on the scholarship tile in your '**Needs Attention**' section. In addition, your '**Status**' box section will show you now have a button for '**Offers Accepted/Declined**' with red writing, meaning you have outstanding items.

| My Applications | <ul> <li>Opportunit</li> </ul> | ties                                               |                           |                       |                 | ▼ Johnny A |
|-----------------|--------------------------------|----------------------------------------------------|---------------------------|-----------------------|-----------------|------------|
| Status          |                                |                                                    |                           |                       |                 |            |
|                 |                                | Recor                                              | nmended Opportunit        | ties Submitted 1 of 2 |                 |            |
|                 |                                | General Applications Su                            | Ibmitted 1 of 1           | Offers Accepted/E     | Declined 0 of 1 |            |
|                 |                                |                                                    |                           |                       |                 |            |
| Needs Attention | <b>n</b> (i)                   |                                                    |                           |                       |                 |            |
| Needs Attention | <b>n</b> (1)                   |                                                    |                           |                       |                 |            |
| Needs Attention | n                              | A Required Q                                       | uestions                  |                       |                 |            |
| Needs Attention | n ③<br>er Shafer<br>d          | A Required Q<br>Phi Theta I<br>Scholars            | uestions<br>Cappa<br>ihip |                       |                 |            |
| Needs Attention | n                              | ▲ Required Q<br>Phi Theta H<br>Scholars<br>Drafted | uestions<br>Kappa<br>ship |                       |                 |            |

#### How To Accept a Scholarship and Complete Additional Steps

- 1. Access the scholarship tile using any of the methods outlined previously.
- 2. You will be directed to accept or decline the scholarship.
  - Be sure to click on the '**Details**' tab to see the award amount you have been offered and the description for this specific scholarship.

|                                                                                   | ✓ Johnny Appleseed   |  |
|-----------------------------------------------------------------------------------|----------------------|--|
|                                                                                   | Offer Letter Details |  |
| Lucille Hopper Shafer Award                                                       |                      |  |
| You have been offered the Lucille Hopper Shafer Award Scholarship. Accept it now! |                      |  |
|                                                                                   |                      |  |
|                                                                                   | Accept Decline       |  |

- 3. Once you accept the scholarship, you will be automatically directed to the page to complete any additional steps required for this scholarship. You will receive an email to your student email account titled "You need to finish your application for the [name of scholarship]!".
  - If you need to complete the additional step(s) at another time, you can simply close out of your scholarship application. Your 'Dashboard' will update indicate that you have items to still complete in the 'Needs Attention' section. Your 'Status' box section will also update to show you now have a button for 'Post-Acceptance Submitted' with red.

| My Applications                                                          | ▼ Opportun                                               | ties                                                                                   |                                   | <ul> <li>Johnny Apple</li> </ul> |
|--------------------------------------------------------------------------|----------------------------------------------------------|----------------------------------------------------------------------------------------|-----------------------------------|----------------------------------|
| Status                                                                   |                                                          |                                                                                        |                                   |                                  |
|                                                                          |                                                          | Recommended Oppor                                                                      | unities Submitted 1 of 2          |                                  |
|                                                                          |                                                          | General Applications Submitted 1 of 1                                                  | Post Acceptance Submitted 0 of 1  |                                  |
|                                                                          |                                                          | denoral applications outplinted 1 of 1                                                 | i oot noooptanoo oubinitiou voi i |                                  |
|                                                                          |                                                          |                                                                                        |                                   |                                  |
|                                                                          |                                                          |                                                                                        |                                   |                                  |
| Needs Attenti                                                            | on ®                                                     |                                                                                        |                                   |                                  |
| Needs Attent                                                             | on ®                                                     |                                                                                        |                                   |                                  |
| Needs Attenti                                                            | on ③                                                     | Required Questions                                                                     |                                   |                                  |
| Needs Attenti                                                            | on<br>Questions<br>ce for Lucille<br>Ifer Award          | ▲ Required Questions<br>Phi Theta Kappa<br>Scholarship                                 |                                   |                                  |
| Needs Attenti<br>Required<br>Post-Acceptar<br>Hopper Shi<br><u>1.Ref</u> | on ③<br>Questions<br>ce for Lucille<br>Ifer Award<br>ted | ▲ Required Questions<br>Phi Theta Kappa<br>Scholarship                                 |                                   |                                  |
| Needs Attent                                                             | Ouestions<br>ce for Lucille<br>fer Award<br>tted         | ▲ Required Questions<br>Phi Theta Kappa<br>Scholarship<br>Drafted<br>Destine 0900/2022 |                                   |                                  |

#### Scholarship Gratitude Survey

Every UNC Foundation Scholarship will require the Scholarship Gratitude Survey.

- 1. The survey consists of four questions, answer each one by typing directly into the textbox on the webpage.
  - Make sure that each question is answered thoroughly and thoughtfully. If one or more responses are incomplete or insufficient, your Survey will be rejected. You will receive an email to your student email account to let you know which response(s) needs to be updated before your Survey can be approved.
  - If you have been offered, or anticipate being offered multiple scholarships, please do not use the specific name of a scholarship in any of your responses. Your Survey has a 'Smart Autofill' function and will automatically copy any prompt responses that have been submitted to other scholarship(s) for you. You will not need to update the responses, assuming that it is still appropriate for the new scholarship; however, you will need to make sure to still click the 'Finish and Submit' button, even for the autofilled Survey.
- 2. Click on the yellow 'Finish and Submit' button at the bottom of the page.
  - You will receive an email to your student email account titled "Application Submission Confirmation" to confirm you have submitted your Survey.

| B <i>I</i> 3=      | =      | Help F             | Preview Edit   |
|--------------------|--------|--------------------|----------------|
| lords Llood: 0 out | of 200 | Example Formatting | *bold*_italics |
| fords Osed. 0 out  | Ji 200 | Example Formatung. | bold , _nancs_ |
|                    |        |                    |                |

#### View of the Scholarship Gratitude Survey page:

|                                                                                                    |                                                                                                    | <u>Otter Letter</u>                                                                                                    | Suppleme                                                                                                    | ntal Questions                                                                                                    |
|----------------------------------------------------------------------------------------------------|----------------------------------------------------------------------------------------------------|----------------------------------------------------------------------------------------------------|----------------------------------------------------------------------------------------------------|----------------------------------------------------------------------------------------------------|
| 'ou can save your ap<br>ubmit your applicatio                                                                                                    | olication at any time by clicking Save and H<br>n by clicking Finish and Submit.                                                                                                    | Geep Editing at the bottom of the form. C                                                                                                    | Once complete                                                                                                    | ed, you can                                                                                                    |
| lote: Required fields                                                                                                    | are marked with an asterisk.                                                                                                    |                                                                                                    |                                                                                                    |                                                                                                    |
| upplemental Que                                                                                                    | stions                                                                                                    |                                                                                                    |                                                                                                    |                                                                                                    |
| mart Autofill 🚯                                                                                                    |                                                                                                    |                                                                                                    |                                                                                                    |                                                                                                    |
| Before your schol<br>esponses will be prinsufficient or incom<br>ilease review the do<br>ave to submit this<br>submitting this survives<br>ponses for each                                                                                                    | arship funds will be disbursed, you mus<br>ovided to the donor(s) of this scholarshi<br>plete responses will be rejected. To lear<br>nor biography under the scholarship de<br>survey for each scholarship – your scho<br>ey for multiple scholarships. To expedite<br>scholarship you receive, even when usin | It answer all the following questions. E<br>ip, so please answer all questions tho<br>n more about your scholarship and w<br>scription. "If you have received multip<br>larship application offers an Autofill fu<br>the process, please make sure to 'Fin<br>g Autofill." | Be aware that<br>roughly and t<br>ho you are w<br>de scholarsh<br>inction to as<br>nish and Sub                                                                           | t your<br>thoughtfully.<br>riting to,<br>ips, you will<br>sist you in<br>wiit' your                                                      |
| . Please write a par<br>ossible and explain                                                                                                    | agraph expressing your appreciation to<br>how this scholarship will assist you in                                                                                                    | the donor for providing the funds that<br>achieving your educational goals at U                                                                                                    | made this so<br>NC. (50-100 v                                                                                                    | cholarship<br>words)                                                                                                    |
| B <i>I</i>  Ξ  Ξ                                                                                                    |                                                                                                    |                                                                                                    | Help Prev                                                                                                    | view Edit                                                                                                    |
|                                                                                                    |                                                                                                    |                                                                                                    |                                                                                                    | //                                                                                                    |
| Vords Used: 0 out of                                                                                                    | 200                                                                                                    | Example F                                                                                                    | Formatting: *b                                                                                                    | old*, _italics_                                                                                                    |
| imart Autofill ()<br>2. Please write a p<br>amily background,<br>vould like to share).                                                                                                    | aragraph telling the donor about yourse<br>alents and hobbies, extracurricular invo<br>(100-200 words)                                                                                                    | If. (Appropriate responses might inclu<br>lvement, anything else about your life                                                                                                    | ude, your hor<br>and family t                                                                                                    | netown,<br>hat you                                                                                                    |
| mart Autofill ()<br>t 2. Please write a p<br>amily background,<br>would like to share).<br>B I = =                                                                                                    | aragraph telling the donor about yourse<br>alents and hobbies, extracurricular invo<br>(100-200 words)                                                                                                    | If. (Appropriate responses might inclu<br>ivement, anything else about your life                                                                                                    | ude, your hor<br>and family t<br>Help Prev                                                                                                    | netown,<br>hat you<br>riew Edit                                                                                                    |
| Imart Autofill       2. Please write a gamily background, vould like to share).       B     I       E     I                                                                                                    | aragraph telling the donor about yourse<br>alents and hobbies, extracurricular invo<br>(100-200 words)<br>300                                                                                                    | elf. (Appropriate responses might inclu<br>livement, anything else about your life<br>Example F                                                                                                    | ude, your hor<br>and family t<br>Help Prev<br>Formatting: *b                                                                                                    | netown,<br>hat you<br>iew Edit<br>jold*, _italics_                                                                                       |
| imart Autonii ()<br>2. Please write a pamily background, vould like to share).<br>B I = = =<br>Vords Used: 0 out of a start Autonii ()<br>3. Please explain a ducation at UNC with B I = = =                                                                                                    | aragraph telling the donor about yourse<br>alents and hobbies, extracurricular invo<br>(100-200 words)<br>300<br>to the donor why you chose to attend UN<br>II help you to achieve your future career                                                                                                    | If. (Appropriate responses might inclu<br>ivement, anything else about your life<br>Example F<br>IC; why you selected your major/mino<br>goals or post-graduation plans. (100-                                                                                             | Help Prev<br>Formatting: *b<br>200 words)<br>Help Prev                                                                                                    | netown,<br>hat you<br>Edit<br>vold*,_italics_<br>your<br>iew Edit                                                                        |
| imart Autofili         i: 2. Please write a j         amily background,         would like to share).         B       I         I: I: I: I: I: I: I: I: I: I: I: I: I: I                                                                                                    | aragraph telling the donor about yourse<br>alents and hobbies, extracurricular invo<br>(100-200 words)<br>300<br>to the donor why you chose to attend UN<br>II help you to achieve your future career                                                                                                    | If. (Appropriate responses might inclu<br>ivement, anything else about your life<br>Example F<br>IC; why you selected your major/mino<br>goals or post-graduation plans. (100-<br>Example F                                                                                | ade, your hor<br>and family t<br>Help Prev<br>Formatting: *b<br>ors, and how<br>200 words)<br>Help Prev<br>Formatting: *b                                                 | netown,<br>hat you<br>iew Edit<br>old*,_italics_<br>your<br>iew Edit                                                                     |
| imart Autofill         it       2. Please write a pamily background, would like to share).         B       I       IIIIIIIIIIIIIIIIIIIIIIIIIIIIIIIIIIII                                                                                                    | aragraph telling the donor about yourse<br>alents and hobbies, extracurricular invo<br>(100-200 words)<br>300<br>to the donor why you chose to attend UN<br>II help you to achieve your future career<br>300                                                                                                   | If. (Appropriate responses might inclu<br>ivement, anything else about your life<br>Example F<br>IC; why you selected your major/mino<br>goals or post-graduation plans. (100-<br>Example F                                                                                | Ade, your hor<br>and family t<br>Help Prev<br>Formatting: *b<br>Prs, and how<br>200 words)<br>Help Prev<br>Formatting: *b                                                 | netown,<br>hat you<br>iew Edit<br>old*, _italics_<br>your<br>iew Edit<br>                                                                |
| imart Autonii                                                                                                    | aragraph telling the donor about yourse<br>alents and hobbies, extracurricular invo<br>(100-200 words)<br>300<br>to the donor why you chose to attend UN<br>II help you to achieve your future career<br>300<br>to the donor what receiving this scholar<br>hally and/or your family. (50-100 words)           | If. (Appropriate responses might inclu<br>ivement, anything else about your life<br>Example F<br>IC; why you selected your major/mino<br>goals or post-graduation plans. (100-<br>Example F<br>Example F                                                                   | Ide, your hor<br>and family t<br>Help Prev<br>Formatting: *b<br>ors, and how<br>200 words)<br>Help Prev<br>Formatting: *b<br>journey, and<br>Help Prev                    | netown,<br>hat you<br>iew Edit<br>old*,_ <i>italics_</i><br>your<br>iew Edit<br>old*,_ <i>italics_</i><br>how it has                     |
| imart Autofili         i: 2. Please write a pamily background, would like to share).         B       I         B       I         I: I: I: I: I: I: I: I: I: I: I: I: I: I                                                                                                    | aragraph telling the donor about yourse<br>alents and hobbies, extracurricular invo<br>(100-200 words)<br>300<br>to the donor why you chose to attend UN<br>II help you to achieve your future career<br>300<br>to the donor what receiving this scholar<br>hally and/or your family. (50-100 words)           | If. (Appropriate responses might inclu<br>ivement, anything else about your life<br>Example F<br>IC; why you selected your major/mino<br>goals or post-graduation plans. (100-<br>Example F                                                                                | ade, your hor<br>and family ti<br>Help Prev<br>Formatting: *b<br>ors, and how<br>200 words)<br>Help Prev<br>Formatting: *b<br>journey, and<br>Help Prev                   | netown,<br>hat you<br>iew Edit<br>jold*, _italics_<br>your<br>iew Edit<br>jold*, _italics_<br>how it has                                 |
| imart Autofili         i: 2. Please write a gamily background, would like to share).         B       I         B       I         I: I: I: I: I: I: I: I: I: I: I: I: I: I                                                                                                    | aragraph telling the donor about yourse<br>alents and hobbies, extracurricular invo<br>(100-200 words)<br>300<br>to the donor why you chose to attend UM<br>II help you to achieve your future career<br>300<br>to the donor what receiving this scholar<br>hally and/or your family. (50-100 words)           | eff. (Appropriate responses might inclu<br>livement, anything else about your life<br>Example F<br>IC; why you selected your major/mino<br>goals or post-graduation plans. (100-<br>Example F<br>ship means to you, your educational j<br>Example F                        | ade, your hor<br>and family ti<br>Help Prev<br>Formatting: *b<br>ors, and how<br>200 words)<br>Help Prev<br>Formatting: *b<br>fourney, and<br>Help Prev<br>Formatting: *b | netown,<br>hat you<br>iew Edit<br>jold*, _italics_<br>your<br>iew Edit<br>jold*, _italics_<br>how it has<br>iew Edit<br>jold*, _italics_ |
| imart Autofill         # 2. Please write a pamily background, would like to share).         B       I         B       I         I       I         I <td< td=""><td>aragraph telling the donor about yourse<br/>alents and hobbies, extracurricular invo<br/>(100-200 words)<br/>300<br/>to the donor why you chose to attend UN<br/>II help you to achieve your future career<br/>300<br/>to the donor what receiving this scholar<br/>hally and/or your family. (50-100 words)<br/>200</td><td>If. (Appropriate responses might inclu<br/>ivement, anything else about your life<br/>Example F<br/>IC; why you selected your major/mino<br/>goals or post-graduation plans. (100-<br/>Example F<br/>rship means to you, your educational j<br/>Example F</td><td>Ide, your hor<br/>and family ti<br/>Help Prev<br/>Formatting: *b<br/>Prs, and how<br/>200 words)<br/>Help Prev<br/>Formatting: *b<br/>journey, and<br/>Help Prev<br/>Formatting: *b</td><td>netown,<br/>hat you<br/>iew Edit<br/>jold*, _italics_<br/>your<br/>iew Edit<br/>jold*, _italics_<br/>how it has<br/>iew Edit<br/>jold*, _italics_</td></td<> | aragraph telling the donor about yourse<br>alents and hobbies, extracurricular invo<br>(100-200 words)<br>300<br>to the donor why you chose to attend UN<br>II help you to achieve your future career<br>300<br>to the donor what receiving this scholar<br>hally and/or your family. (50-100 words)<br>200    | If. (Appropriate responses might inclu<br>ivement, anything else about your life<br>Example F<br>IC; why you selected your major/mino<br>goals or post-graduation plans. (100-<br>Example F<br>rship means to you, your educational j<br>Example F                         | Ide, your hor<br>and family ti<br>Help Prev<br>Formatting: *b<br>Prs, and how<br>200 words)<br>Help Prev<br>Formatting: *b<br>journey, and<br>Help Prev<br>Formatting: *b | netown,<br>hat you<br>iew Edit<br>jold*, _italics_<br>your<br>iew Edit<br>jold*, _italics_<br>how it has<br>iew Edit<br>jold*, _italics_ |

3. After submitting your Scholarship Gratitude Survey, you will see the **'Status'** section update to green for the **'Post-Acceptance Submitted'**. In addition, the scholarship will now show in your **'Current'** section as submitted.

| Your application to Post-Acceptance for Lucille Hopper Shafer Award has been successfully submitted. |  |
|----------------------------------------------------------------------------------------------------|--|
| tatus                                                                                                |  |
|                                                                                                    |  |
| Recommended Opportunities Submitted 1 of 1                                                           |  |
| General Applications Submitted 1 of 1 Post-Acceptance Submitted 2 of 2                               |  |

| · · · · · · · · · · · · · · · · · · ·                                  |                                                |                                  |                                            |
|------------------------------------------------------------------------|------------------------------------------------|----------------------------------|--------------------------------------------|
| Post-Acceptance for Lucille<br>Hopper Shafer Award<br><u>1 Related</u> | Phi Theta Kappa<br>Scholarship                 | The Zink Family<br>Scholarship   | UNC Legacy Scholarship<br><u>1 Related</u> |
| Submitted \$100.00                                                     | Not Selected/Not Chosen<br>Deadline 09/30/2022 | Submitted<br>Deadline 05/01/2022 | Drafted<br>Deadline 09/30/2021             |
| Update                                                                 | Update                                         | Update                           | View                                       |

4. When you see the status for your **'Post-Acceptance'** tile update from **'Submitted**' to either **'Banner'** or **'Donor'** that indicates your submitted Survey has been reviewed and accepted. You are now done with that scholarship.

| Post-Acceptance for Lucille<br>Hopper Shafer Award<br><u>1 Related</u> | Phi Theta Kappa<br>Scholarship              | The Zink Family<br>Scholarship   | UNC Legacy Scholarship<br><u>1 Related</u> |
|------------------------------------------------------------------------|---------------------------------------------|----------------------------------|--------------------------------------------|
| Generous Donor                                                         | Not Selected/Not Chosen Deadline 09/30/2022 | Submitted<br>Deadline 05/01/2022 | Drafted<br>Deadline 09/30/2021             |
| Update                                                                 | Update                                      | Update                           | View                                       |

#### Searching Additional Scholarships

Use the **'Opportunities'** tab in the top left of your tool bar. The **'Opportunities**' page allows you to locate recommended **'Apply-To'** scholarships, as well as browsing other scholarships within the system. Simply clicking on the **'Opportunities'** button will take you immediately to your **'Recommended'** list, where you can begin applying for additional **'Apply-To'** scholarships.

If you would like to view additional scholarships, such as those for which you may be already automatically under consideration, hovering over the **'Opportunities'** button will allow you to select the **'Ours'** list. This will list all the scholarships in the system, which you can click on to read the description. Many of these will not give you an **'Apply'** button as there is nothing else you would need to do other than your general application to be considered for them.

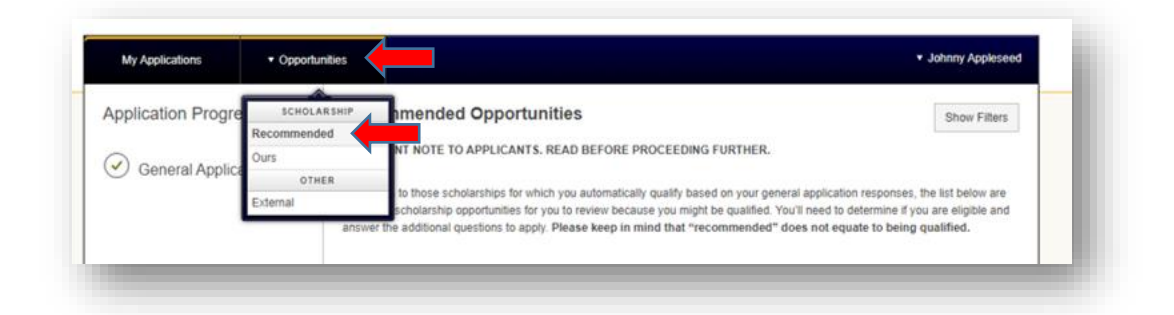

On the **'Recommended'** and **'Our'** list pages, you can click **'Search by Keyword'** to search through available scholarship opportunities based on the qualification criteria established for each scholarship.

Keep in mind that you do not have to search for all scholarships to apply to them; by completing your General Scholarship Application, you have already applied to all the 'Automatch' scholarships and your 'Recommended Opportunities' page lists the scholarships that need an additional item completed. Your general scholarship submission did the work for you. This search page is simply a way for you to view comprehensively what is available at UNC.

| wy Applications                                                                                                    | · Opportunities                                                                                                    |                                                                                                    | , , , , , , , , , , , , , , , , , , ,                                                  |
|----------------------------------------------------------------------------------------------------|----------------------------------------------------------------------------------------------------|----------------------------------------------------------------------------------------------------|----------------------------------------------------------------------------------------|
| Our Opportunit                                                                                                    | ies                                                                                                    |                                                                                                    | Show Filters                                                                           |
| lease note: Completion<br>iew scholarships for whi<br>pportunity under the "O<br>dditional scholarships n<br>e scholarships for whic<br>cholarships, it means yo | of the UNC Scholarship App<br>ch you have automatically qu<br>pportunities", then "Ours" tab<br>nay require more information<br>h you may be eligible by cho<br>pu did not qualify. | slication is the only requirement to be considered for scholarships designated as automatically matching<br>ualified under on your scholarship dashboard. However, you may see if you have qualified by clicking or<br>o. Qualifying does not guarantee that you will receive a scholarship.<br>I. These scholarships will be visible on your dashboard once your general application is complete. You n<br>osing the "Recommended" option from the drop-down list under "Opportunities". If you do not see any n | . You will not be able to<br>n the individual<br>nay also view a list of<br>ecommended |
|                                                                                                    |                                                                                                    |                                                                                                    |                                                                                        |
| Search by Keyword                                                                                                    |                                                                                                    |                                                                                                    |                                                                                        |

#### Tips and Reminders

- 1. UNC Scholarship Application opens every November 1<sup>st</sup>.
- 2. Complete your scholarship application every year by February 1<sup>st</sup> to be considered for the maximum number of scholarships.
- 3. Keep an eye out for green messages at the top of your Dashboard and review any red items in your status box.
- 4. You do not have to search for and apply to each scholarship separately. Your General Scholarship Application and your Recommend Opportunities does all of this already.
- 5. A Scholarship Gratitude Survey is required for each scholarship. The scholarship will not disburse until the Survey is completed and approved.
- 6. Once you submit your Survey, your URSA will still show it as a missing requirement until the Office of Financial Aid reviews and approves your Survey. When your Survey is approved, the requirement will be completed at the same time.
- 7. If you have any questions, call: 970-351-4862 (option #1) or email the Office of Financial Aid at OFA.Scholarships@unco.edu